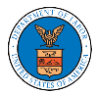

## HOW TO SUBMIT A NEW FILING TO AN APPEAL IN ARB?

1. Click on the ARB tile from the main dashboard.

|                                                                  |                                                        |                                                                          | Help                                                                                                    |
|------------------------------------------------------------------|--------------------------------------------------------|--------------------------------------------------------------------------|----------------------------------------------------------------------------------------------------|
| effile & effective board<br>Administrative Review Board<br>(ARB) | eTile & eServe with the<br>Benefits Review Board (BRB) | erjie z.eserv with the<br>Employeer Compensation<br>Appeals Board (ECAB) | etile & eServe with the<br>office of the Administrative Law<br>Board of Alen Labor<br>Board of Alen Labor<br>Certification Appeals (IALCA) |

2. Click on the approved <Docket Number> link. The user is navigated to the appeal details page.

| ARB Dashboard                                     |                                         |                                                        |                        |                        |                                               |  |  |  |  |
|---------------------------------------------------|-----------------------------------------|--------------------------------------------------------|------------------------|------------------------|-----------------------------------------------|--|--|--|--|
| File a New Appeal - ARB Request Access to Appeals |                                         |                                                        |                        |                        |                                               |  |  |  |  |
| My Access Requests                                |                                         |                                                        |                        |                        |                                               |  |  |  |  |
| The following are the list of appe                | als you have access to, eller on the of | cket number link to view case status, access nings and | servings and to submit | Showing 2 of 2 records | View More <table-cell-rows></table-cell-rows> |  |  |  |  |
| Docket Number                                     | eFile Number                            | Case Type                                              | Status                 | Last Updated On        | Details                                       |  |  |  |  |
| ARB-2020-1653                                     | ARB-2009-502391                         | BLA - Black Lung Benefits Act                          | REVOKED                | 09/08/2020 - 01:24 EST | View                                          |  |  |  |  |
| ARB-2020-0478                                     | ARB-2007-500631                         | BLA - Black Lung Benefits Act                          | APPROVED               | 07/28/2020 - 02:33 EST | View                                          |  |  |  |  |
| * All times displayed in US Easter                | rn Timezone                             |                                                        |                        |                        |                                               |  |  |  |  |

3. Click on the 'Submit a New Filing' button. The user is navigated to the 'New Filing to Boards' page

| Appeal Details    |                        |  |  |
|-------------------|------------------------|--|--|
|                   |                        |  |  |
|                   |                        |  |  |
| Summar            | y                      |  |  |
| eFile Case Number | EFS-ARB-2205-214557    |  |  |
| Docket Number     | ARB-2023-0021          |  |  |
| Board             | ARB                    |  |  |
| Case Type         | DBA                    |  |  |
| Claimant Name     |                        |  |  |
| Employer Name     |                        |  |  |
| Appeal Date       | 05/19/2022             |  |  |
| Decision Date     | -                      |  |  |
| proSe             | FALSE                  |  |  |
| Submit a Nou      | Filing Delegate Access |  |  |
| Submit a New      | Filing Delegate Acces  |  |  |

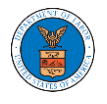

4. The user selects the 'Filing Category' and its 'Filing Type', which verifies the organization and delegated users. Uploads the mandatory field and clicks on the 'Submit to DOL' button.

| eFiler's O                                 | rganization                                                                                                    |   |
|--------------------------------------------|----------------------------------------------------------------------------------------------------|---|
| People's                                   | - : Law Firm, 444004 NE.444 ST 🔷                                                                                                    | 1 |
|                                            | Help 💡                                                                                                    |   |
| our profi                                  | le will be sent with the request. Please make sure that your profile is current and                                                            |   |
| accurate.                                  | You can do this through the My Profile menu in the Dashboard.                                                                                  |   |
|                                            | ,                                                                                                    |   |
| Docket Nu                                  | Imber                                                                                                    | _ |
| ARB-202                                    | 3-0021                                                                                                    |   |
|                                            |                                                                                                    | 1 |
| Filing Cat                                 | egory *                                                                                                    |   |
| Motion                                     | ÷                                                                                                    | ] |
|                                            |                                                                                                    | 1 |
| Filing Typ                                 | e *                                                                                                    | _ |
| Change                                     | of Address 🔶                                                                                                    |   |
| File *<br>Document to<br>Only files wit    | be_filed0_35.pdf (458.51 KB) Remove h the following extensions are allowed: pdf and size should be less than 200MB                             | J |
| IMPORTA<br>All filers n<br>requires r      | NT NOTICE FOR REDACTION RESPONSIBILITY<br>nust redact filings in compliance with 29 C.F.R. § 18.31. This regulation generally<br>redaction of: |   |
| Social S                                   | Security numbers                                                                                                    |   |
| <ul> <li>Taxpay</li> </ul>                 | er-identification numbers                                                                                                    |   |
| <ul> <li>Dates of</li> </ul>               | f birth                                                                                                    |   |
| <ul> <li>Names</li> <li>Einanci</li> </ul> | of minor children                                                                                                    |   |
| • Filidiici                                | al account numbers                                                                                                    |   |
| This requ                                  | irement applies to all documents being filed, including exhibits and attachments                                                               |   |
|                                            |                                                                                                    |   |
|                                            |                                                                                                    |   |

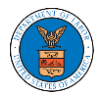

 5. The filing request is listed in the 'Filings' table with the 'Submission Received and Pending Review' status along with a confirmation message.

| Appeal D            | etails                 |                         |                                          |               |                                           |                           |                           |          |
|---------------------|------------------------|-------------------------|------------------------------------------|---------------|-------------------------------------------|---------------------------|---------------------------|----------|
| The new             | filing has been submit | tted to the appeal.     |                                          |               |                                           |                           |                           | ٦        |
| -                   |                        |                         |                                          |               |                                           |                           | н                         | lelp 🕜   |
| Summary             |                        |                         |                                          |               |                                           |                           |                           |          |
| eFile Case Number   | EFS-ARB-2205-214       | 557                     |                                          |               |                                           |                           |                           |          |
| Docket Number       | ARB-2023-0021          |                         |                                          |               |                                           |                           |                           |          |
| Board               | ARB                    |                         |                                          |               |                                           |                           |                           |          |
| Case Type           | DBA                    |                         |                                          |               |                                           |                           |                           |          |
| Claimant Name       |                        |                         |                                          |               |                                           |                           |                           |          |
| Employer Name       |                        |                         |                                          |               |                                           |                           |                           |          |
| Appeal Date         | 05/19/2022             |                         |                                          |               |                                           |                           |                           |          |
| Decision Date       | -                      |                         |                                          |               |                                           |                           |                           |          |
| Submit a New I      | iling Delegate /       | Access                  |                                          |               |                                           |                           |                           |          |
| Entry Type          |                        |                         | Action Name                              |               | Event Da                                  | ate 🔻                     |                           |          |
| There are no st     | atuses to show.        |                         |                                          |               |                                           |                           |                           |          |
| * All times display | ed in US Eastern Time  | ezone                   |                                          |               |                                           |                           |                           |          |
| Filings             |                        |                         |                                          |               |                                           |                           |                           |          |
|                     |                        |                         |                                          |               |                                           | Showi                     | ng 1 of 1 records Vie     | w More 🛨 |
| Filing<br>Category  | Filing Type            | eFile Number            | Filed Documents                          | Filed By      | Status                                    | Submitted On              | Last Updated On           | Detail   |
| Motion              | Change of<br>Address   | ARB-2206-<br>0023007573 | 260003-Document-to-be-<br>filed-0-35.pdf | John<br>Smith | Submission Received and Pending<br>Review | 06/19/2022 - 03:49<br>EST | 06/19/2022 - 03:49<br>EST | View     |
| * All times display | ed in US Fastern Time  | 2000                    |                                          |               |                                           |                           |                           |          |

6. Click on the 'View' link under the 'Details' table header. The user is navigated to the view details page.

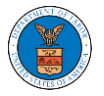

## **Appeal Details**

|                                                                                                  | Citien I and a second second                                              |                   |                             |          |          |                |                                          |           |
|--------------------------------------------------------------------------------------------------|---------------------------------------------------------------------------|-------------------|-----------------------------|----------|----------|----------------|------------------------------------------|-----------|
| • menew                                                                                          | v filing has been submitt                                                 | ed to the appeal. |                             |          |          |                |                                          |           |
| Summary                                                                                          | 7                                                                         |                   |                             |          |          |                |                                          | Help 🕑    |
| eFile Case Number                                                                                | EFS-ARB-2205-2145                                                         | 57                |                             |          |          |                |                                          |           |
| Docket Number                                                                                    | ARB-2023-0021                                                             |                   |                             |          |          |                |                                          |           |
| Board                                                                                            | ARB                                                                       |                   |                             |          |          |                |                                          |           |
| Lase Type                                                                                        | DBA                                                                       |                   |                             |          |          |                |                                          |           |
| Claimant Name                                                                                    |                                                                           |                   |                             |          |          |                |                                          |           |
| imployer Name                                                                                    |                                                                           |                   |                             |          |          |                |                                          |           |
| Appeal Date                                                                                      | 05/19/2022                                                                |                   |                             |          |          |                |                                          |           |
| Jecision Date                                                                                    | -                                                                         |                   |                             |          |          |                |                                          |           |
| 1roSe                                                                                            | FALSE                                                                     |                   |                             |          |          |                |                                          |           |
|                                                                                                  |                                                                           |                   |                             |          |          |                |                                          |           |
| Case Stat                                                                                        | us Details                                                                | efresh 🞜          | Action Name                 |          | Event Da | ite 🔻          |                                          |           |
| Case Stat                                                                                        | us Details                                                                | efresh 🞜          | Action Name                 |          | Event D: | ste ▼          |                                          |           |
| Case Stat<br>Entry Type<br>There are no st<br>All times displa                                   | us Details R<br>atuses to show.<br>yed in US Eastern Time:                | zone              | Action Name                 |          | Event Da | ute ▼          |                                          |           |
| Case Stat<br>Entry Type<br>There are no st<br>All times displa<br>Filings                        | us Details                                                                | zone              | Action Name                 |          | Event Da | ite ¥          |                                          |           |
| Case Stat                                                                                        | us Details R<br>atuses to show.<br>yed in US Eastern Time:                | zone              | Action Name                 |          | Event Da | ste 🔻          | ng 1 of 1 records                        | ew More ( |
| Case Stati<br>Entry Type<br>There are no st<br>All times displa<br>Cilings<br>Filing<br>Category | us Details R<br>atuses to show.<br>yed in US Eastern Time:<br>Filing Type | efile Number      | Action Name Filed Documents | Filed By | Event Da | tte ▼<br>Showi | ng 1 of 1 records Via<br>Last Updated On | ew More C |

7. The user is displayed with a details popup and can click on the document links which are submitted by the user.

| ing Details       |                                        |  |
|-------------------|----------------------------------------|--|
| eFile Number      | ARB-2206-0023007573                    |  |
| eFile Case Number | EFS-ARB-2205-214557                    |  |
| Filing Category   | Motion                                 |  |
| Filing Type       | Change of Address                      |  |
| Filed Documents   | 260003-Document-to-be-filed-0-35.pdf   |  |
| Status            | Submission Received and Pending Review |  |
| Submitted On      | 06/19/2022 - 03:49 EST                 |  |
| Filing Party      | John Smith                             |  |
| Submitted By:     | John Smith                             |  |

## Status Update Log

| eFile Number        | eFile Statue                           | Comment                        | Updated On             |
|---------------------|----------------------------------------|--------------------------------|------------------------|
| ARB-2206-0023007573 | Submission Received and Pending Review | New filing has been submitted. | 06/19/2022 - 03:49 EST |